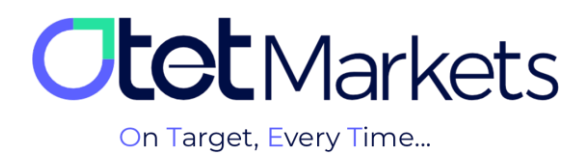

## How to Increase Your Account Security: A Tutorial

There are two ways to enhance account security at Outet brokerage:

- 1. Two-factor authentication
- 2. AntiPhishing

| 1<br>1   | Balances<br>Platforms | 1     | Two-Factor Authentication           Add an extra layer of security to your account by requesting verification codes when signing in                                                                              |                   |
|----------|-----------------------|-------|----------------------------------------------------------------------------------------------------|-------------------|
| 5        |                       | New Y | Google Authenticator Recommended<br>Use the Google Authenticator app on your phone to get time-sensitive verification codes                                                                                      | •                 |
| 23<br>23 |                       |       | SMS Confirmation<br>Receive time-sensitive verification codes to your phone number via SMS                                                                                                    | •                 |
| Q        |                       |       |                                                                                                    |                   |
|          |                       |       | Withdraw Whitelist<br>Make withdrawals to your saved addresses without any additional confirmations                                                                                                    | 습 2FA is required |
|          |                       | 2     | Anti-Phishing Code<br>This is an identification code that users set to prevent damage caused by phishing emails by manually setting<br>an anti-phishing code to distinguish official emails from phishing emails | 유 2FA is required |

Two-factor authentication (2FA) can be enabled in Otet in two ways:

- 1. Google Authenticator
- 2. SMS Confirmation

| ።<br>₽       | Dashboard<br>Funds               | ~ |   | Two-Factor Authentication<br>Add an extra layer of security to your account by requesting verification codes when signing in |   |
|--------------|----------------------------------|---|---|----------------------------------------------------------------------------------------------------|---|
| 6            |                                  |   | 1 | Google Authenticator Recommended<br>Use the Google Authenticator app on your phone to get time-sensitive verification codes  | • |
| ب<br>ری<br>ه | Platforms<br>Transaction History | č | 2 | SMS Confirmation<br>Receive time-sensitive verification codes to your phone number via SMS                                   | • |

As you can see in the image above, Otet brokerage recommends enabling Google's two-factor authentication. This is because the SMS verification system is not available in all countries, and not every user can benefit from it.

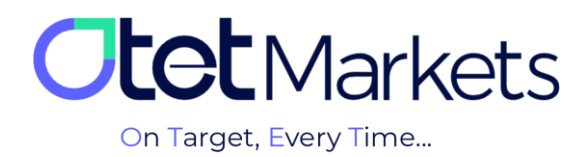

## **\*** How to Enable Google Authenticator Two-Factor Authentication

**1.** After logging into your Otet account (see our login tutorial for instructions), simply select the "Profile" option from the right-hand menu and then click on "Security"

| <b>tet</b> Markets |   | Welcome,                 | 🛱 Share opinion about new UI | ġ. | ⊕ | Ľ            |
|--------------------|---|--------------------------|------------------------------|----|---|--------------|
| 09 Dashboard       |   |                          |                              |    |   | Reset Wrepet |
| <b>⊒</b> Dashooard |   | EXPERT TRADING POW       | ER                           |    |   |              |
| 🗗 Balances         |   | Ready to unlock success? |                              | R  | 2 |              |
| Platforms          | ř |                          |                              |    |   | _/           |

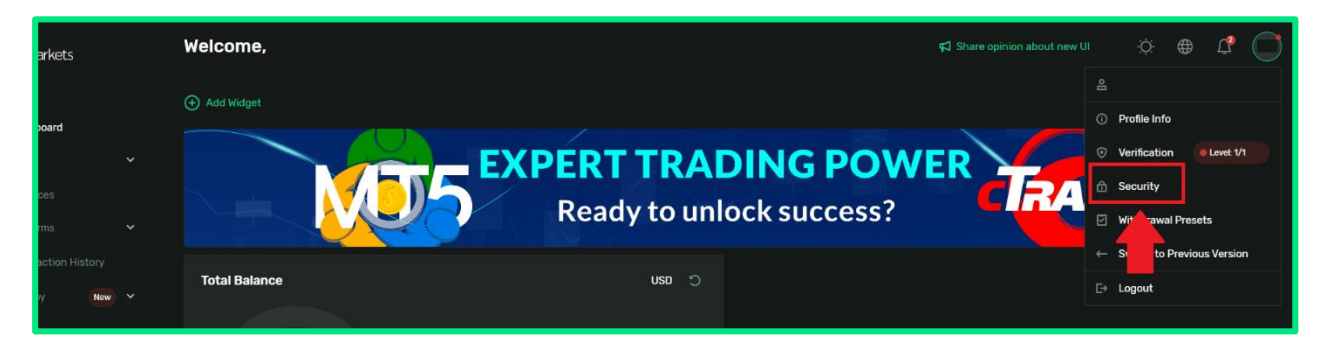

**2.** On the page that opens, there is a section called "Two-Factor Authentication". In this section, you will find a box labeled "Google Authenticator" which offers Google's two-factor authentication feature.

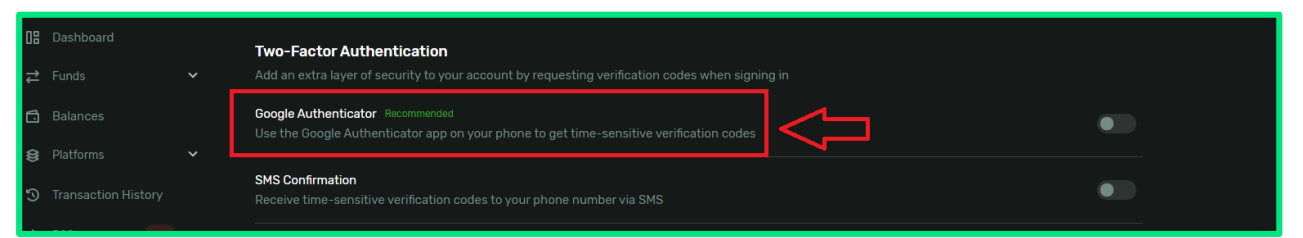

**3.** To enable this feature, first click on the two-sided Google Authenticator button (see image above) to turn it green. Once you click this button, a message will appear instructing you to download and install the corresponding app on your mobile phone.

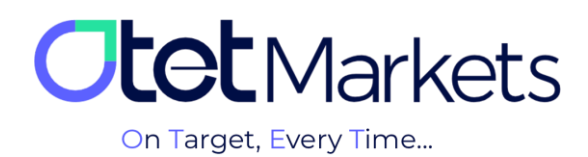

| <b>et</b> Markets | Enable Google Authenticator                            |
|-------------------|--------------------------------------------------------|
| Deckhoord         | Step 1 of 3                                            |
| Funds 🗸           | Download and install the free Google Authenticator app |
| Balances          | Constituted on the     App Store     Google Play       |
| Platforms 🗸 🗸     | Cancel                                                 |

The Google Authenticator app is available for both Android and iOS. You can download it from the App Store or Google Play.

**4.** After installing the app on your phone, open it to add your Otet account. In the bottom right corner of the app, you'll find a plus sign (+). Tap it. You'll then be presented with two options: scan a QR code or enter a code manually.

| ≡ Google Authenticator &   | 😑 Geogle Authenticator 🛛 🚳          |
|----------------------------|-------------------------------------|
| Search                     | Search.                             |
| Otet: gmail.com<br>775 213 | Otet bitstatlatt@gmail.com          |
| +                          | Scan a QR code<br>Enter a setup key |

**5.** By selecting the scan option, your phone's camera will open. You can then scan the QR code displayed on your Otet dashboard or manually enter the code provided next to it into the Google Authenticator app.

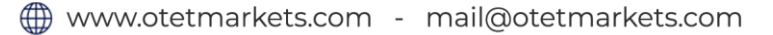

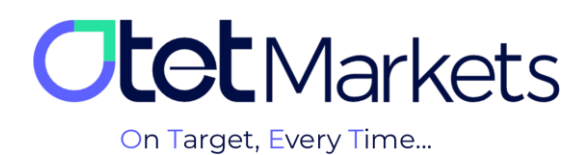

| <b>Otet</b> Markets   | Enable Google Authenticator                                       | Æ |
|-----------------------|-------------------------------------------------------------------|---|
|                       | Step 2 of 3                                                       |   |
| 08 Dashboard          |                                                                   |   |
| <b>≓</b> Funds        | Scan QR code                                                      |   |
| 🗗 Balances            | Or scan the code directly from your phone                         |   |
| 😫 Platforms           |                                                                   |   |
| 3 Transaction History |                                                                   |   |
| 🛓 B2Copy 🛛 New        |                                                                   |   |
| <u>දි</u> පු IB Room  |                                                                   |   |
| <b>O</b> Helpdesk     | Please, open your Google Authenticator app and scan this QR code: |   |
|                       | GT4PSWADQ 6                                                       |   |
|                       | Back Continue                                                     |   |

**6.** In the third step of enabling Google's two-factor authentication, you need to enter the code generated by the Authenticator app into the corresponding box (as shown in the image below) and then click the "Enable" button.

|      |            | Step 3 of 3                          |
|------|------------|--------------------------------------|
| 08   |            |                                      |
| ₽    |            | Enable 2FA with Google Authenticator |
| 6    |            | Use in order to enable Google 2FA    |
| 8    |            | 1 1 1 1 1 1                          |
| Э    |            |                                      |
| ₹    | B2Copy New | Back Confirm                         |
| දියු |            |                                      |

**7.** After enabling two-factor authentication on Otet, you'll be required to enter a second code in addition to your username and password each time you log in. This second code is a six-digit, one-time password generated by the Google Authenticator app and is valid for only 30 seconds. Once you enter this code, you can access your account.

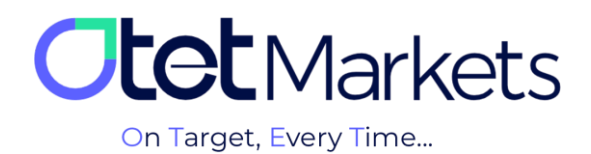

| Welcome to Otet Group | Ltd                                                                                                    | Welcome to Otet Group Ltd                                            | Welcome to Otet Group Ltd                                                           |
|-----------------------|----------------------------------------------------------------------------------------------------|----------------------------------------------------------------------|-------------------------------------------------------------------------------------|
| Sign In<br>×<br>      | With CR Code<br>Const Development<br>Applied open in inductority<br>Const Development<br>Const Development<br>Const De | Google Auth Verification<br>Enter code from Google Authenticator Age | Google Auth Verification<br>Enter code from Google Authentitator App<br>0 0 5 4 4 4 |
| Not a member? Sign Up |                                                                                                    | Go Back                                                              | Go Hack                                                                             |

Another benefit of enabling two-factor authentication is that you can activate the Whitelist feature in your Otet account. Whitelist allows you to manage and organize wallet addresses. To learn how to activate this feature, please refer to our guide on managing wallet addresses (<u>link to article</u>).

| 8 | Dashboard  |   | Receive time-sensitive verification codes to your phone number via SMS                                                                                                    |
|---|------------|---|----------------------------------------------------------------------------------------------------|
|   |            |   |                                                                                                    |
|   |            |   | Withdraw Whitelist                                                                                                    |
| M |            | ~ | Make withdrawals to your saved addresses without any additional confirmations                                                                                                    |
|   |            |   | Anti-Phishing Code                                                                                                    |
| 5 | B2Copy New |   | This is an identification code that users set to prevent damage caused by phishing emails by manually setting an anti-phishing code to distinguish official emails from phishing emails |
| 2 | IB Room    | ~ |                                                                                                    |

\*Note: If you lose access to the Google Authenticator app and cannot recover it, please send a request to support@otetmarkets.com to regain access to your account.

At this stage, our support team will request proof of your identity.

After submitting your documents, please allow up to 7 business days for the verification process. Once your identity is confirmed, two-factor authentication will be removed from your account, and you can log in as usual.

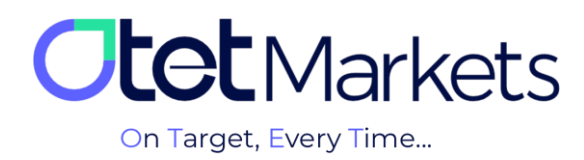

## **Enabling the Anti-Phishing System**

Phishing is a type of fraudulent activity where scammers try to trick people (usually through email) into revealing sensitive information like passwords, credit card details, and more. To enhance account security and protect user data, Otet has introduced an anti-phishing feature. By enabling this feature, you'll receive an anti-phishing code in every email from Otet, ensuring that the email is genuine and not a scam.

The steps to enable the Anti-Phishing feature are as follows:

**1.** To access your Anti-Phishing settings, go to your profile from the right-hand side menu, then select Security. In the page that opens, you'll find a box labeled AntiPhishing. To enable it, simply click the green "Create Code" button.

| Please note t | nat the Anti-Phishing fea | ture can only be used if you have already enabled | Googl |
|---------------|---------------------------|---------------------------------------------------|-------|
|               | Authentica                | tor two-factor authentication.                    |       |
|               |                           |                                                   |       |
|               |                           |                                                   |       |

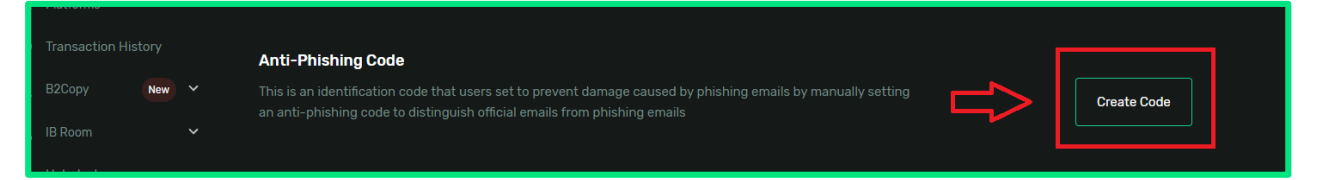

**2.** After clicking the "Create Code" button, you will be prompted to enter a code that is at least 6 characters long. This code can be a combination of letters, numbers, or special characters.

|            |   | Step1or2                                   |
|------------|---|--------------------------------------------|
|            |   |                                            |
|            |   | Enter new code                             |
|            |   | Enter new anti-phishing code: 6-20 symbols |
|            |   |                                            |
|            |   | otet X                                     |
|            |   | Min. length is 6 characters                |
| B2Copy New |   | Cancel Continue                            |
| IB Room    | ~ |                                            |

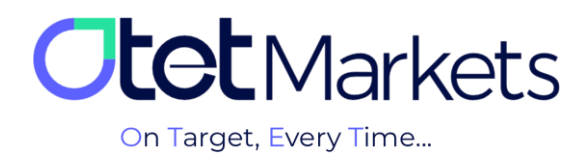

It doesn't matter what code you choose, just remember that this is the same anti-phishing code that will appear in all emails sent by Otet.

|   | Cotet Group Ltd   Withdrawal Req AA |  |
|---|-------------------------------------|--|
|   | AntiPhishing Code:                  |  |
|   |                                     |  |
| ( | <b>Itet</b> Markets                 |  |
|   |                                     |  |
|   | Dear client!                        |  |
|   | Your request for withdrawal with    |  |
|   | the following details was           |  |
|   | approved                            |  |

The reason we include an Anti-Phishing code in our emails is to verify that the email you're receiving is genuinely from Otet and not a fraudulent imitation created by phishers.

**3.** Since you've already enabled two-factor authentication, you'll need to enter the 6-digit code from your Google Authenticator app to confirm these changes. Once you enter the code and click "Proceed," your Otet account's Anti-Phishing feature will be activated. All future emails from Otet will include this code.

|            | Step 2 of 2 |            |            |   |
|------------|-------------|------------|------------|---|
|            |             |            |            |   |
|            | Enter Au    | thenticato | r Code     |   |
|            |             |            | gle Authen |   |
|            | 1           | 1 1        | 1          | 1 |
|            |             |            |            |   |
| B2Copy New | Confirm     |            |            |   |

**4.** To change your Anti-Phishing code, simply click on the green "Edit" button and enter your new code.

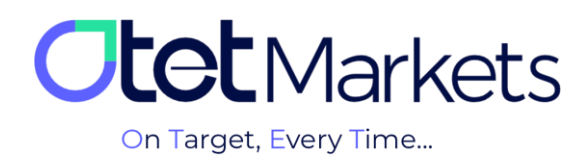

## Anti-Phishing Code

- This is an identification code that users set to prevent damage caused by phishing emails by manually setting an anti-phishing code to distinguish official emails from phishing emails
- 0\*\*\*\*\*\*\*!

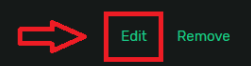

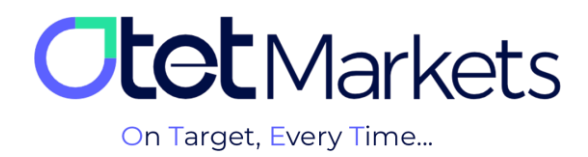

Otet Markets' brokerage support unit is ready to assist our valued customers 24/7. If you encounter any challenges or require further information, you can connect with our experts through the online chat available at the bottom of our pages.

| <b>tot</b> Markets                                                                                                    | Welcome, Otetmarkets                                                                                                    |                                                                                        | ମ୍ବୀ Share opinion about | tnew UI 🔅 🌐 🗘 न                |
|----------------------------------------------------------------------------------------------------|----------------------------------------------------------------------------------------------------|----------------------------------------------------------------------------------------|--------------------------|--------------------------------|
| III     Daahooard       III     Funds     ✓       III     Inaances     ✓       III     Patiforms     ✓       III     Transaction Hattery     ✓       III     R0Copy     New ✓       III     IIII form     ✓       III     R0Copy     New ✓       III     Heipdesax     ✓ | Add Warget      Control Balance      U      U | Otet Markets Summer Fe<br>Double Your Money and Get I<br>(%100 Bonus + Cashback<br>uso | stival<br>t Back! (\$ %) | Rect Weights                   |
|                                                                                                    | Last Transactions                                                                                                    | Complete                                                                               | <b>d</b> 2007.24 0.6     |                                |
| 🛠 Collapse                                                                                                    |                                                                                                    | © Complete<br>© Complete                                                               | d 27.07.24 0 %           | Chat now<br>Powered by OLMChat |

"Thank you for entrusting your trades to our brokerage firm"

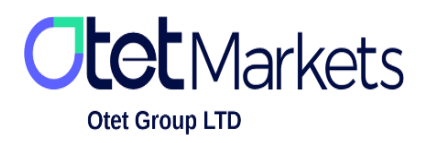

Otet Group Ltd., registered under Registration Number 2023-00595 in Saint Lucia, is a financial brokerage company listed in the Registry of International Business Companies (IBC) under the jurisdiction of Saint Lucia. The company's registered address in Saint Lucia is No. 10 Manoel Street, Castries, Saint Lucia, Postal Code LC04 101. Additionally, the company's registered office address is No. 5, Becicka Plaza, Becici, Budva, Montenegro.